## Android版「カンタン入出力」アプリでのプリンターの追加方法

※ 追加前にwi-fiの接続先を「s6f-prt」に変更しておきます。

## 「カンタン入出力」 アプリを起動する。

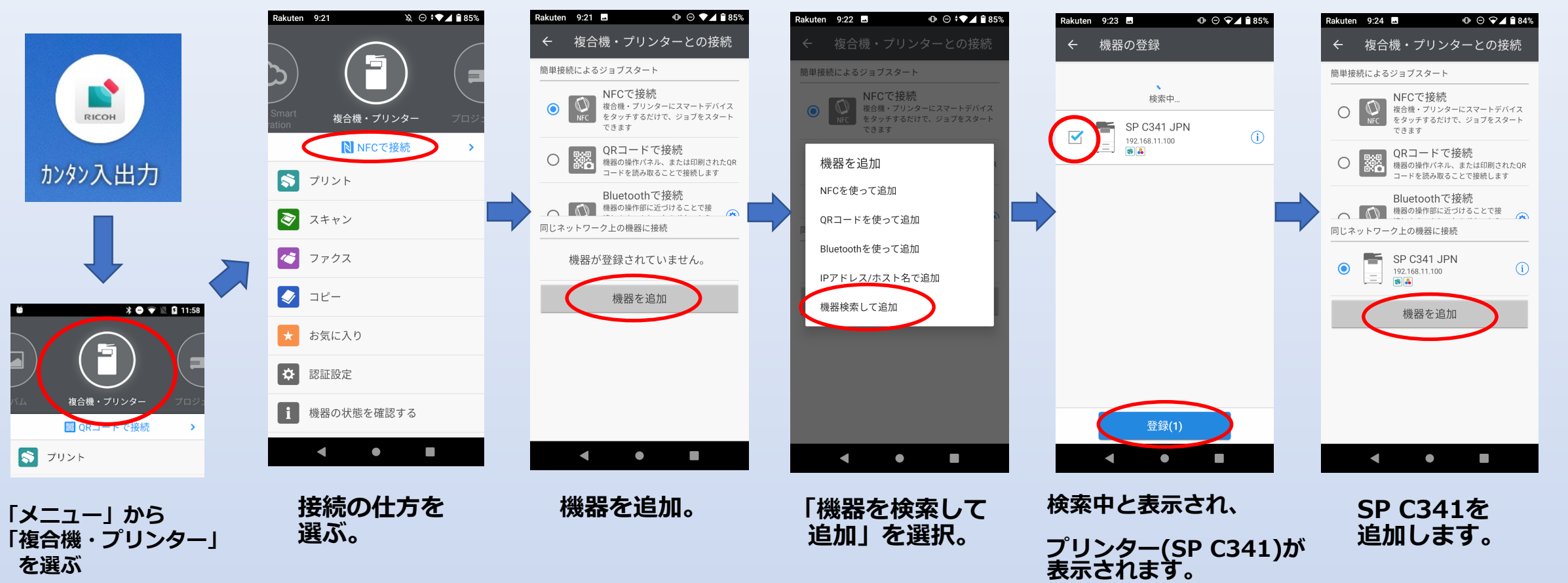

選択して登録します。